ーリワード(特典)の獲得方法についてー

|      | <u> </u> | - ド獲得方法について |  |
|------|----------|-------------|--|
| STEP |          | STEP        |  |

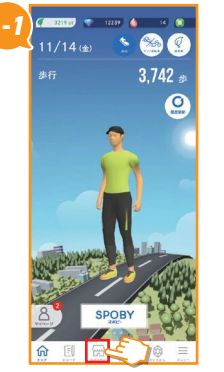

「トップ画面」の下部にある <mark>スポンサー</mark>をタップします

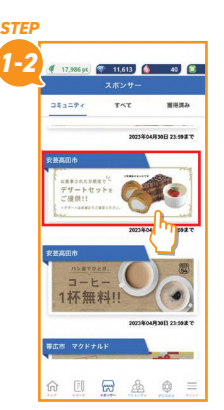

リワードバナーをタップ します

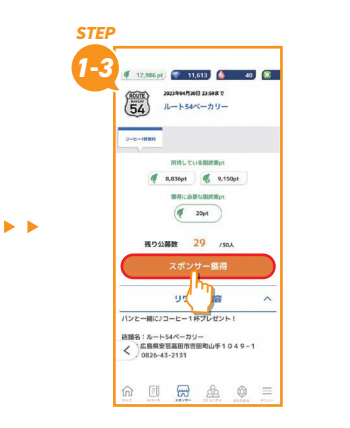

スポンサー獲得をタップします

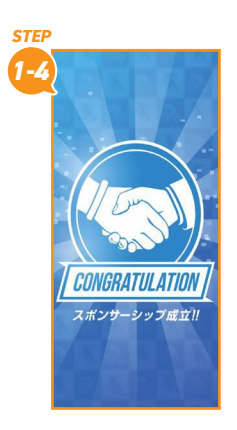

スポンサー獲得すると、 リワードが獲得できます

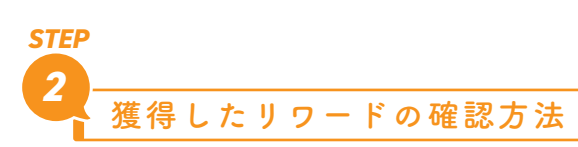

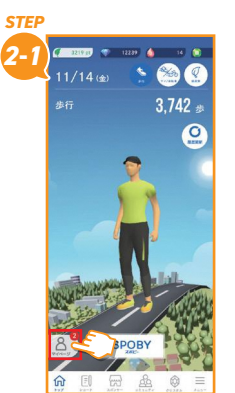

「トップ画面」の下部にある マイページをタップします

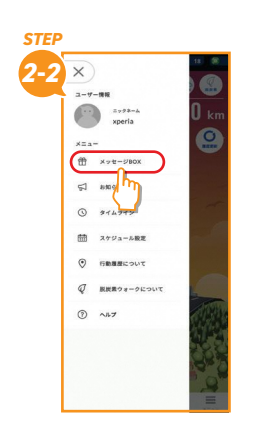

<mark>メッセージ BOX</mark> をタップ します

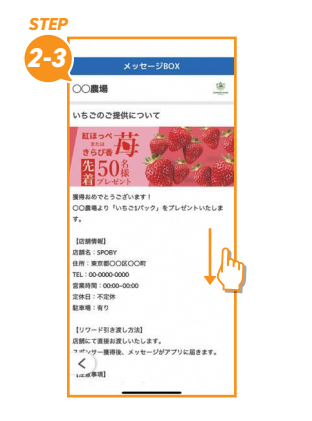

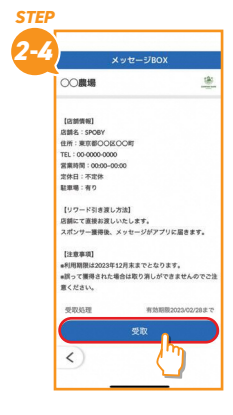

開いたら、下までスクロール します

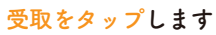

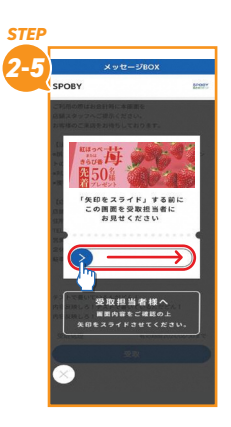

受取担当者に見せて右に スライドしてください

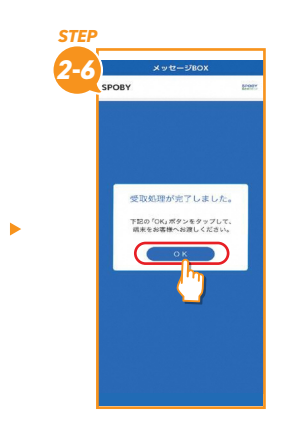

OK をタップし、リワード の受取完了となります